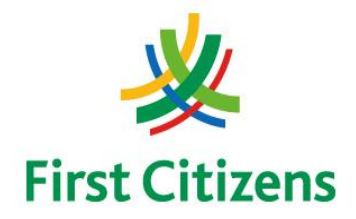

### FIRST CITIZENS BANK LIMITED Electronic Banking Unit

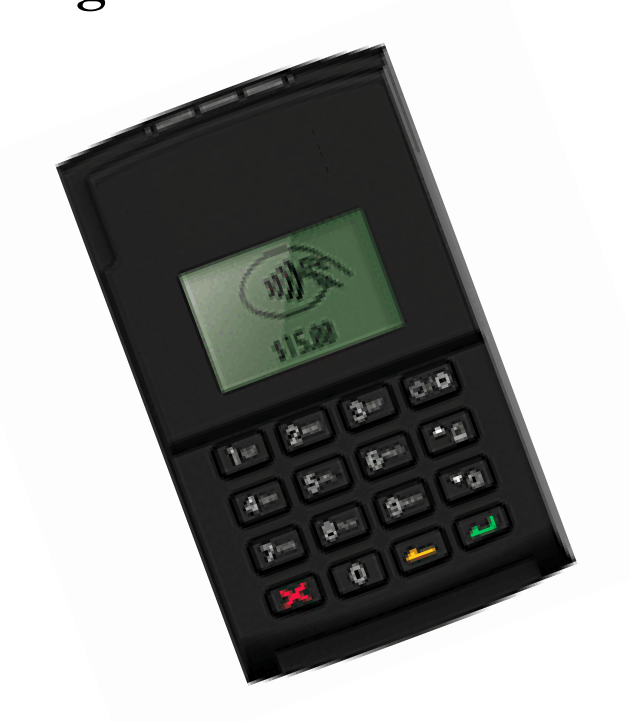

# Operational Procedures for

# Mobile POS Terminal – Nomad WP2

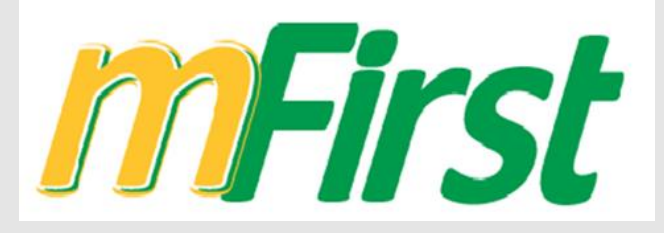

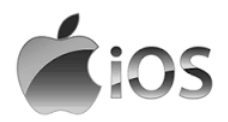

ELECTRONIC MERCHANT SERVICES

### **Terminal Operational Procedures Guide**

First Floor, #62 Independence Square, Port of Spain, Trinidad, W.I. Tel: 623-2460 / 62-FIRST / 625-DPOS E-mail: pos@firstcitizenstt.com

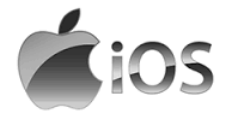

# **Table of Contents**

| Installing Application1                                                              |
|--------------------------------------------------------------------------------------|
| Set Up of Application & Pairing of Device2                                           |
| Processing a Sale / Purchase & Sending Receipts                                      |
| Processing a Debit Card Transaction3<br>Processing a Credit Card Transaction (Chip)4 |
| Review of Transactions from App5                                                     |
| Processing a Void/Reversal (Android)6                                                |
| Accessing Dashboard / Reconciliation7                                                |
| FAQ8                                                                                 |
| Contact Information9                                                                 |

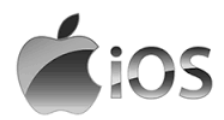

### **Installing First Citizens Mobile POS Application**

This process installs the application on the cellular device that you intend to pair the Nomad Device.

- Using the **App Store** search for **First Citizens T & T mFirst** App and install app as per instructions
  - Ensure that the mobile device is connected to a source of Internet ie. WiFi or Mobile Data

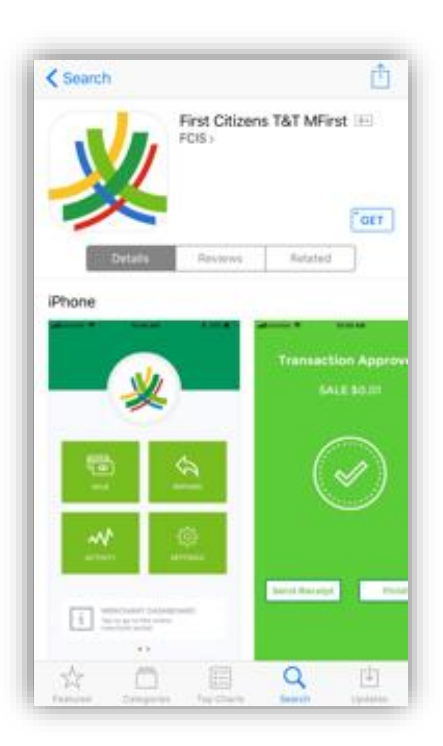

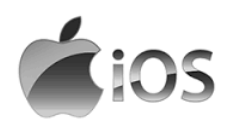

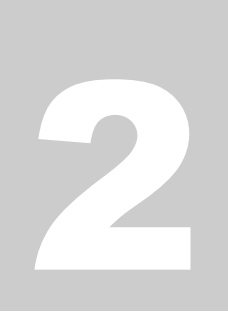

Permissions

# **Set Up of Application**

This function is done after the initial install of the application on the Mobile device.

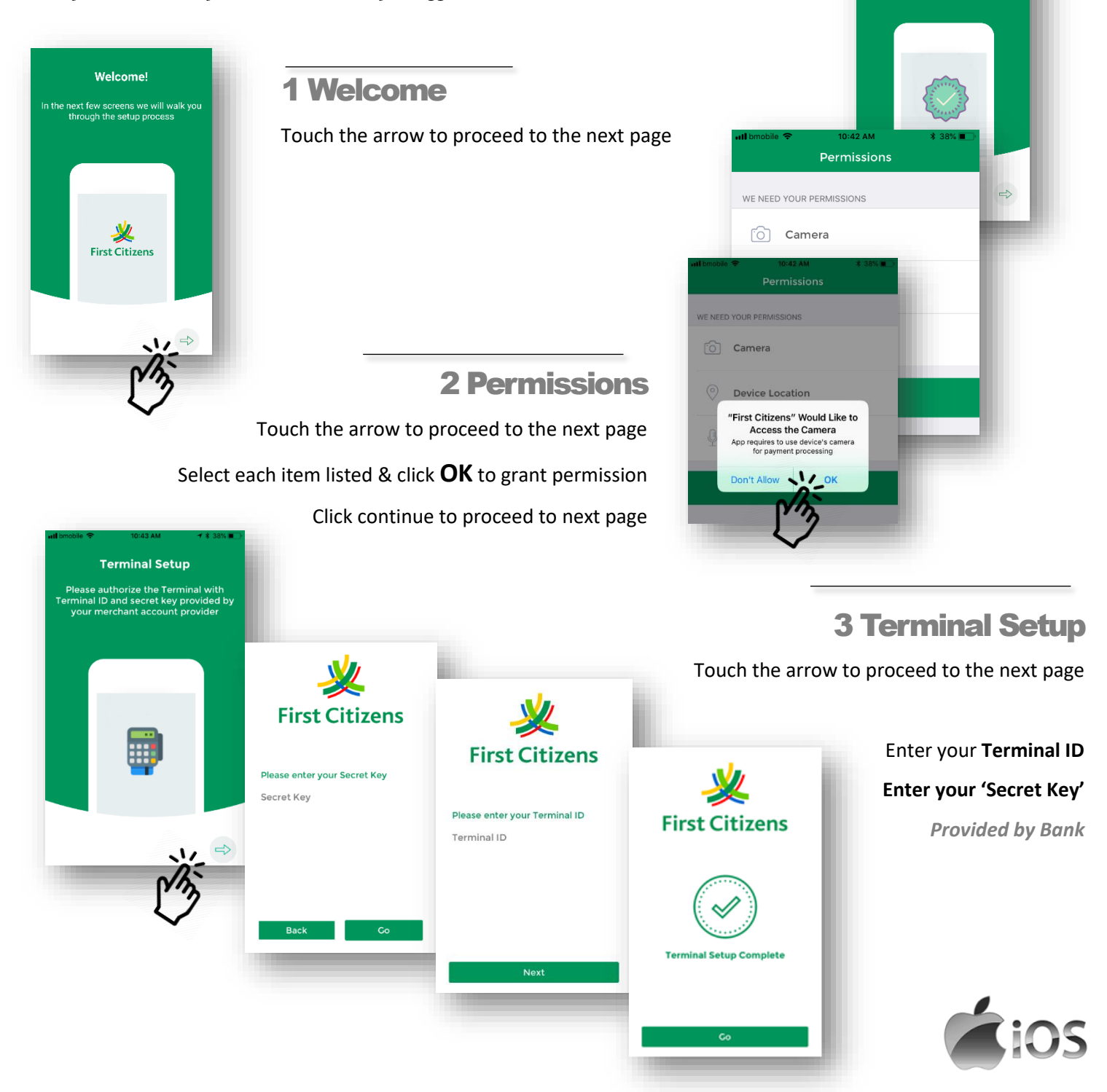

#### **4 Device Connection**

Touch the arrow to proceed to the next page

Touch **Skip** to proceed to the next page

| Awesome! Your terminal is configured.                              | utl bmobile 🗢<br>De | 10:44 AM<br>evice Connectio | * 38% 🔳   |
|--------------------------------------------------------------------|---------------------|-----------------------------|-----------|
| Next, let's connect your card reader and<br>make sure it's working | Select a            | card reader to c            | onnect    |
|                                                                    | Walker 2.           |                             | NET DO    |
| ⇒                                                                  | Walker C2           |                             | er C2X BT |
|                                                                    |                     | CL                          | lin a     |
|                                                                    |                     | W: SK                       | ib >      |

#### **5 Home Screen**

Homepage appears on the screen

Sale / Activity / Refund / Settings

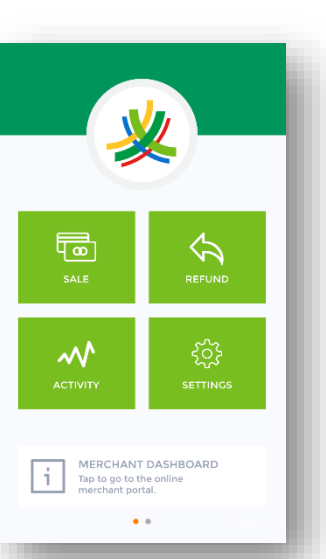

#### **6 Confirm Debit Enabled**

Select Settings Tile

Select **Others** Tab

Ensure that **Debit Enabled** is **ON** 

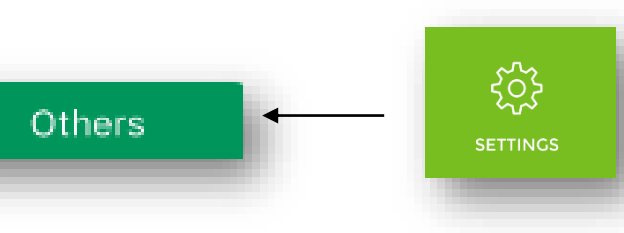

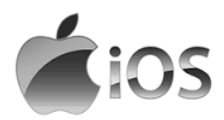

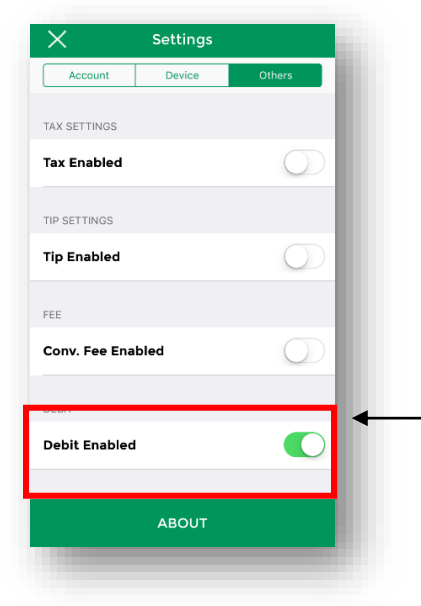

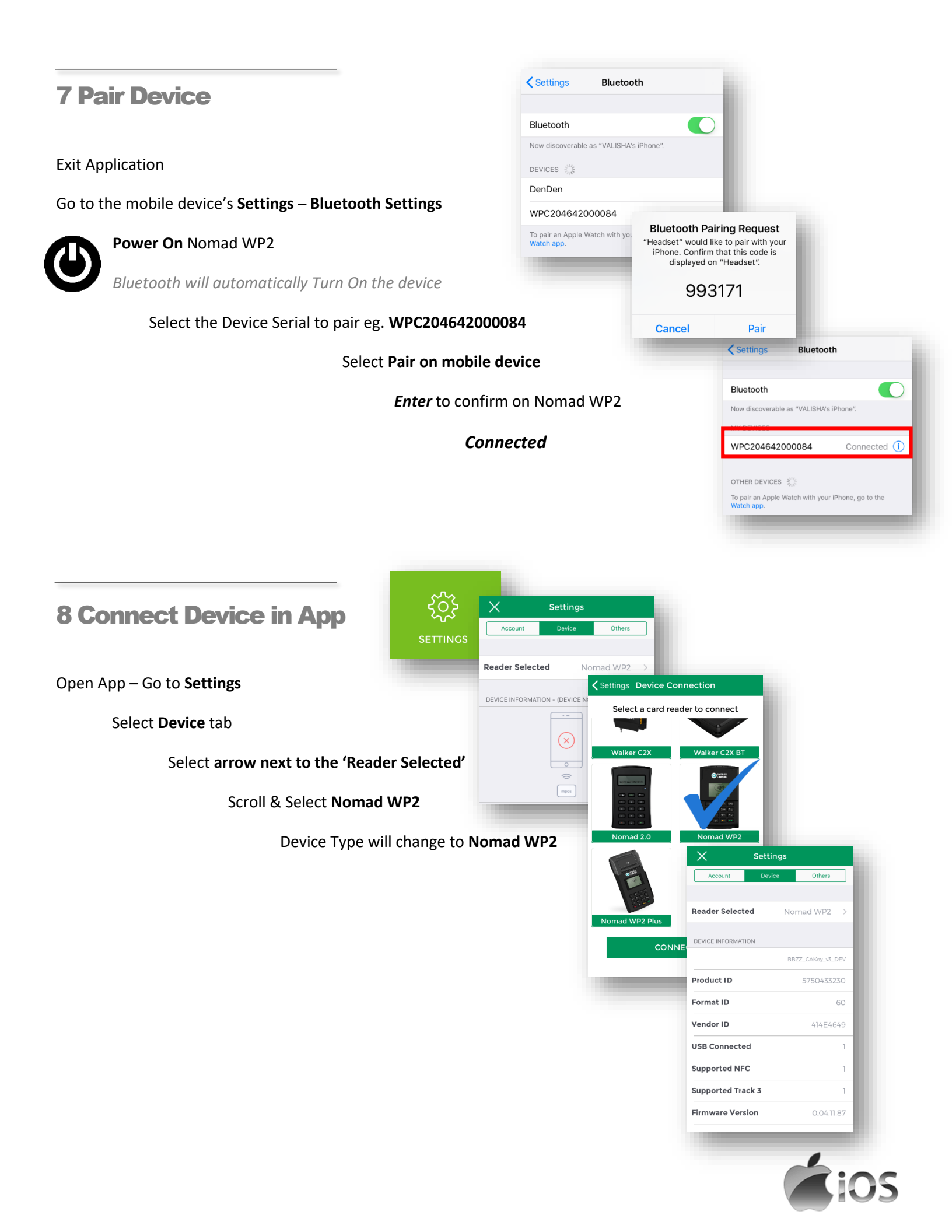

# **Processing a Sale / Purchase Transaction**

This function allows you to process transactions via the Mobile App.

#### **PROCESSING A DEBIT CARD TRANSACTION**

1 Home Screen

Open the POS Mobile Application

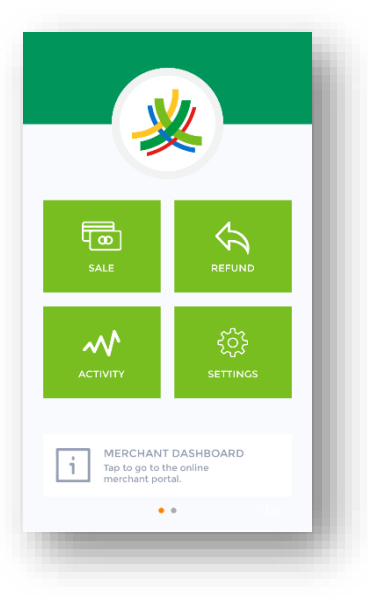

# 2 Select Sale Select Sale Icon option on the screen

#### **3 Select Debit**

From the options that appear in the window at the bottom of the screen

#### Select Debit

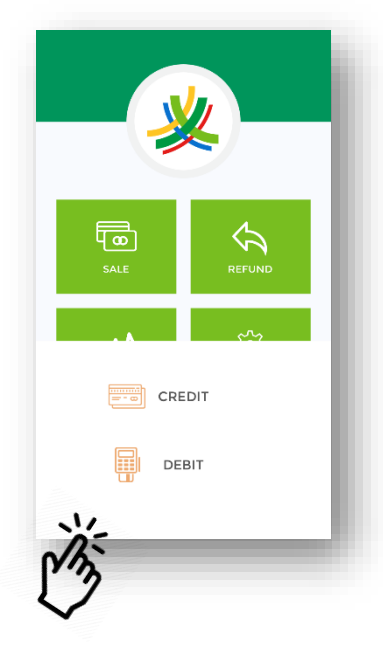

### 4 Enter Sale Amount

Enter the desired 'Amount' to be processed on the screen that appears

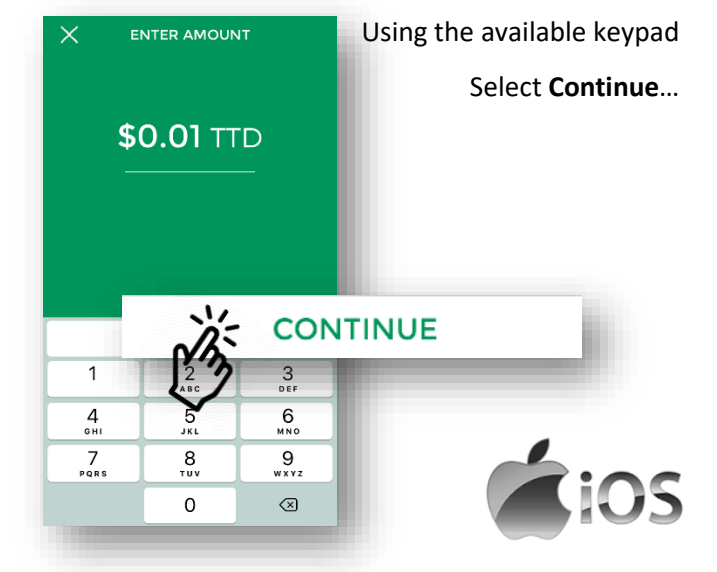

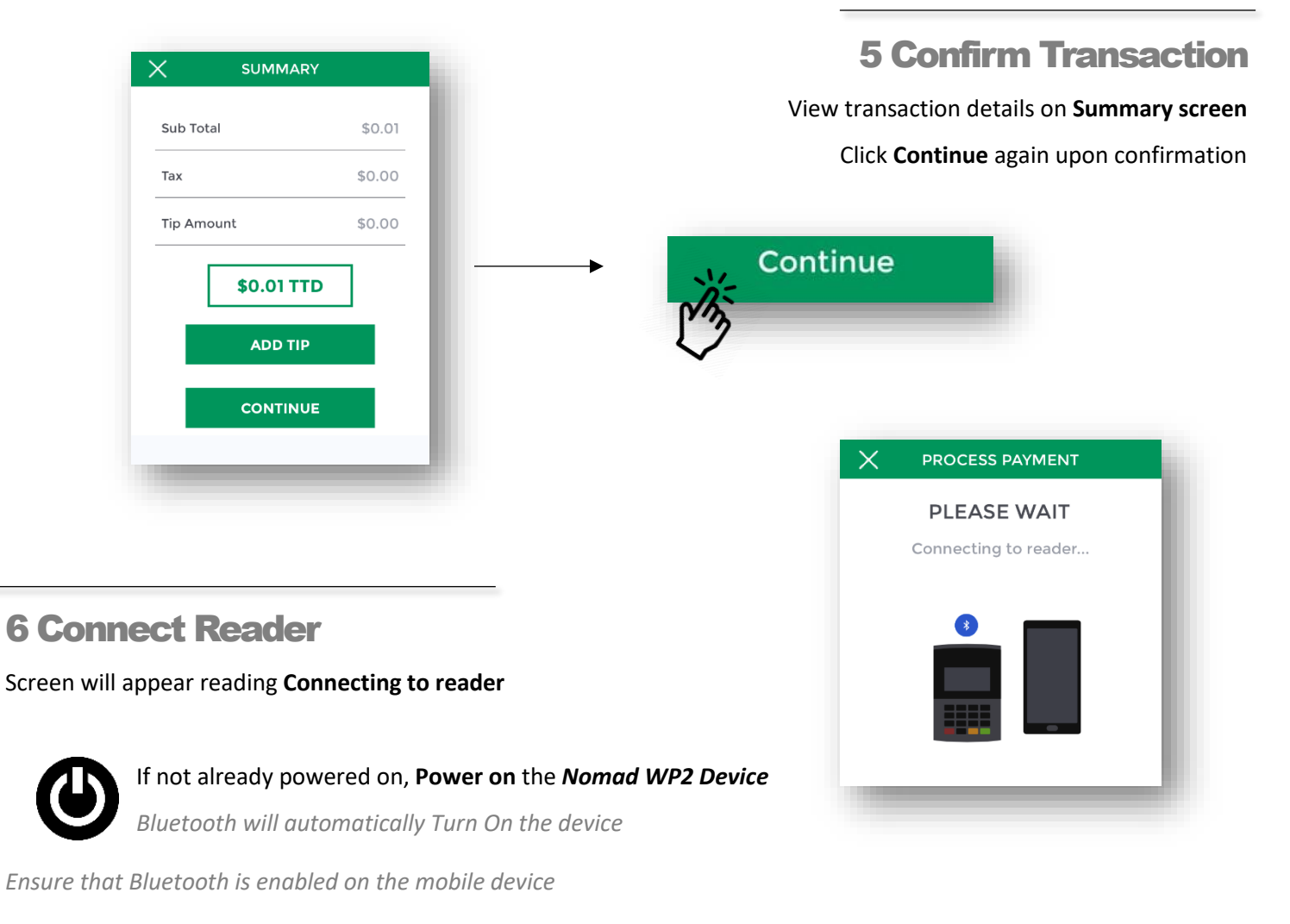

When connected, the screen will change to read Swipe or Insert

#### 7 Swipe Debit Card

#### Screen will appear reading Swipe or Insert

At the top of the reader,

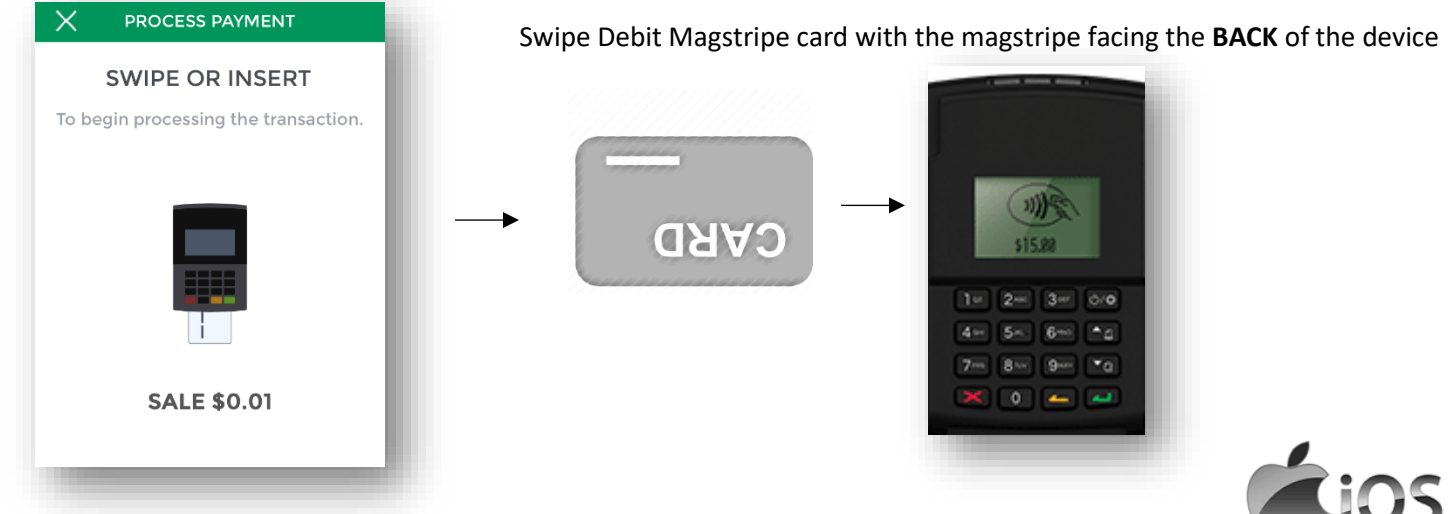

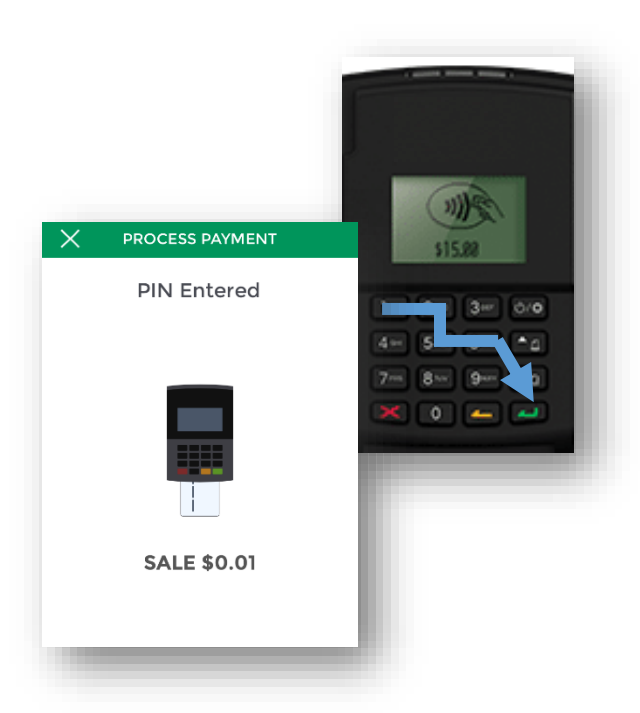

#### **8 Customer Pin Entry**

Allow the customer to enter their pin using the Nomad WP2 Device

Press Green key on device to Enter

### 9 Select Savings / Chequing

Upon successful Pin Entry, the device will prompt the Customer to select one of the following

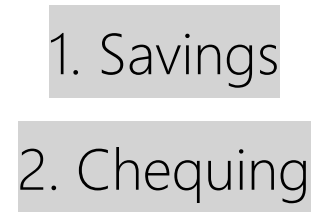

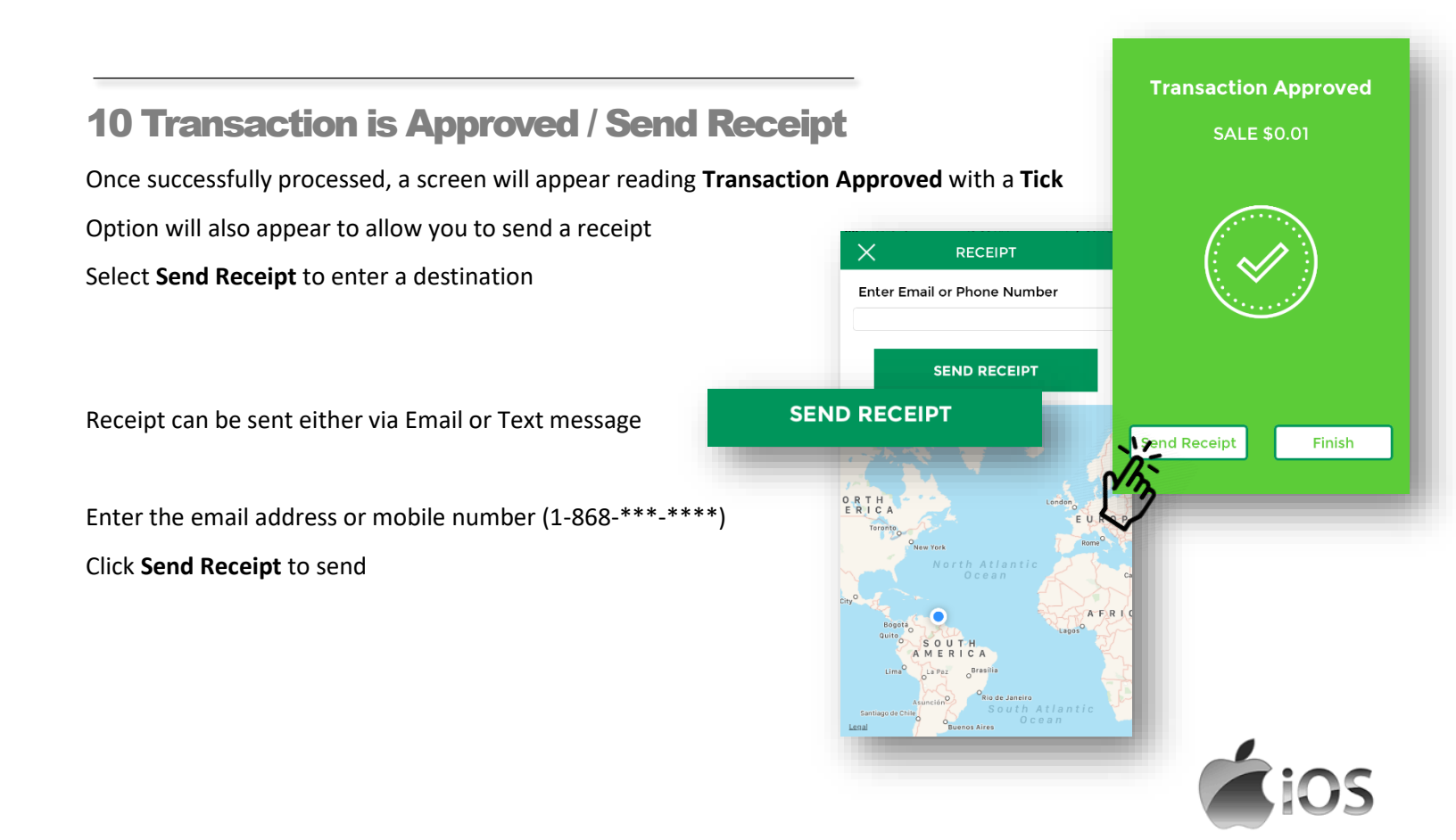

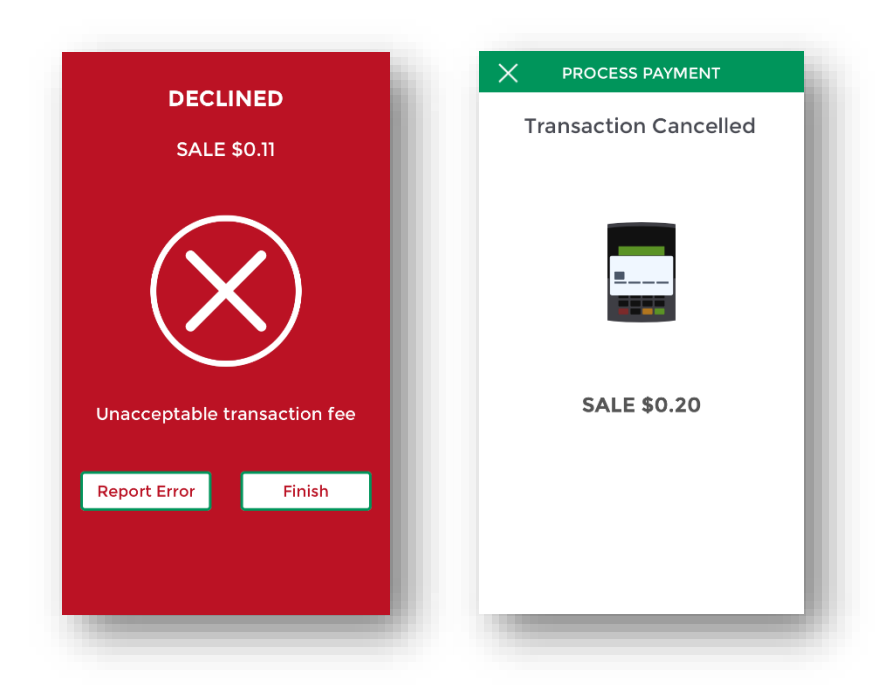

NB. If the transaction was not approved (an error occurred) or was cancelled; the screem will appear as follows:

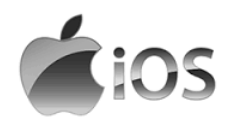

# **Processing a Sale/Purchase Transaction**

This function allows you to process transactions via the Mobile App.

#### **PROCESSING A CREDIT CARD TRANSACTION (CHIP CARD)**

**1 Home Screen** 

Open the POS Mobile Application

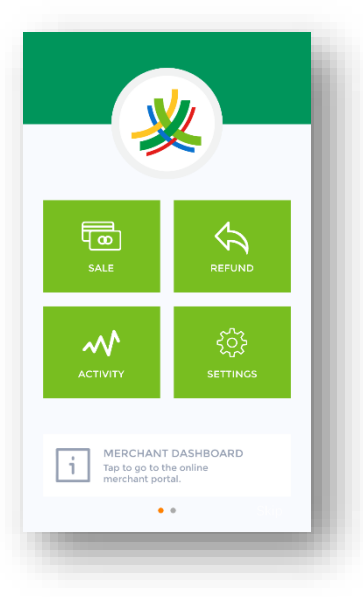

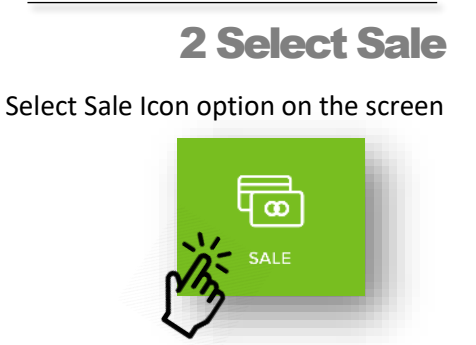

#### **3 Select Credit**

From the options that appear in the window at the bottom of the screen - Select Credit

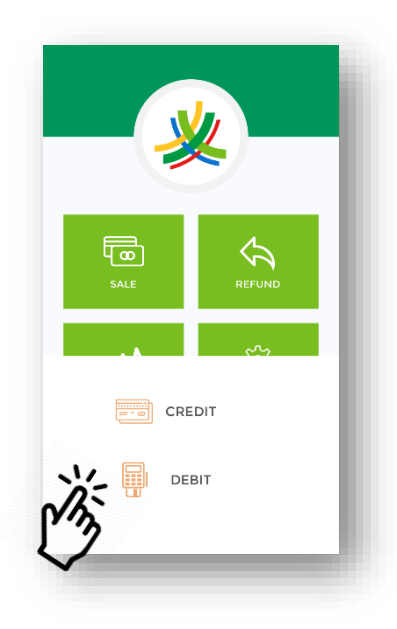

#### 4 Enter Sale Amount

Enter the desired 'Sale Amount' to be processed on the screen that appears

| X E       | NTER AMOUN     | IT                   | Using the available keypad |
|-----------|----------------|----------------------|----------------------------|
| \$<br>_   | <b>0.01</b> TT | D<br>—               |                            |
|           |                |                      |                            |
|           | CONTINUE       |                      |                            |
| 1         | 2<br>^**       | 3<br>DEF             |                            |
| 4<br>©HI  | 5<br>JKL       | 6<br><sup>MNO</sup>  |                            |
| 7<br>PORS | 8<br>TUV       | 9<br><sup>wxyz</sup> | 20:20                      |
|           | 0              | $\otimes$            | - 105                      |

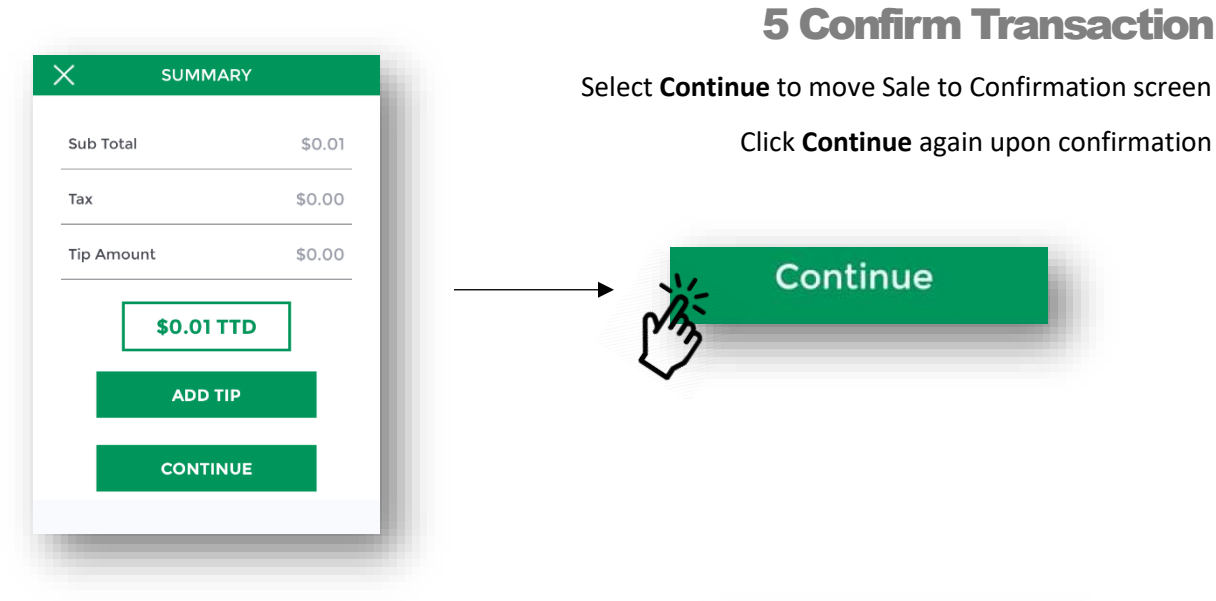

#### **6 Connect Reader**

Screen will appear reading Connecting to reader

If not already powered on, **Power on** the **Nomad WP2 Device** Bluetooth will automatically Turn On the device

Ensure that Bluetooth is enabled on the mobile device

#### When connected, the screen will change to read Swipe or Insert

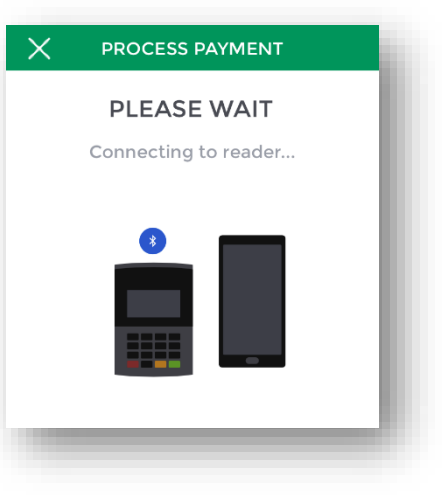

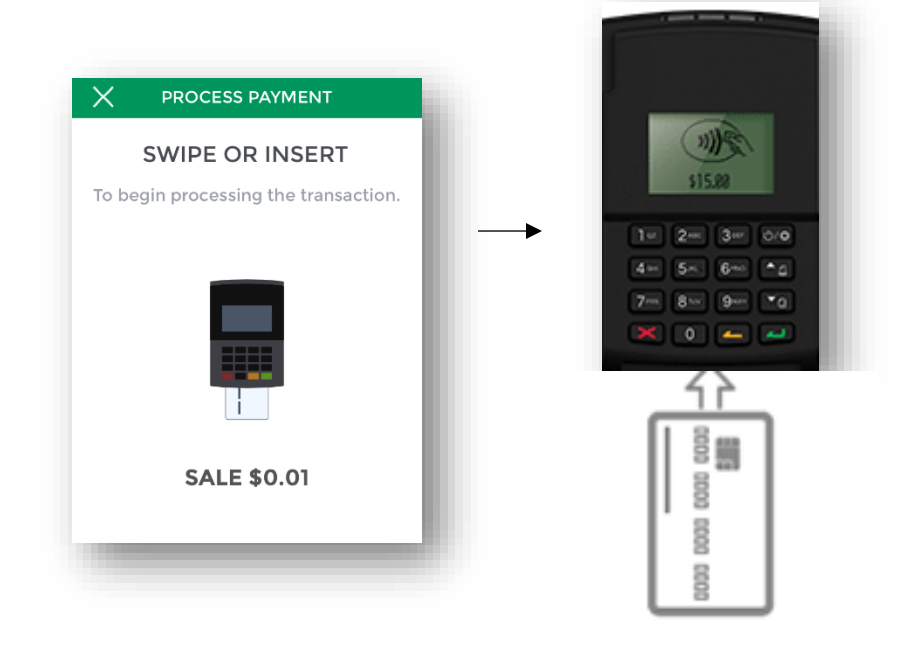

#### 7 Insert Chip Card

Screen will appear reading Swipe or Insert

At the bottom of the reader,

Insert Chip Card with chip facing upward

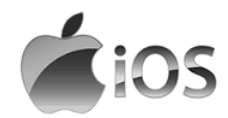

#### PROCESS PAYMENT $\times$ **Enter Pin 8 Customer Pin Entry** Screen will appear prompting the merchant to allow the customer to enter their pin Allow the customer to enter their pin using the Nomad WP2 Device Press Green key on device to Enter SALE \$6.00 0/0 **Transaction Approved** 9 Transaction Approved / Send Receipt × RECEIPT SALE \$6.00 Enter Email or Phone Number Once successfully processed, a screen will appear reading Transaction Approved with a Tick SEND RECEIPT Option will also appear to allow you to send a receipt SEND RECEIPT Select Send Receipt to enter a destination ORTH Send Receipt Finish Receipt can be sent either via Email or Text message Enter the email address or mobile number (1-868-\*\*\*-\*\*\*) Click Send Receipt to send

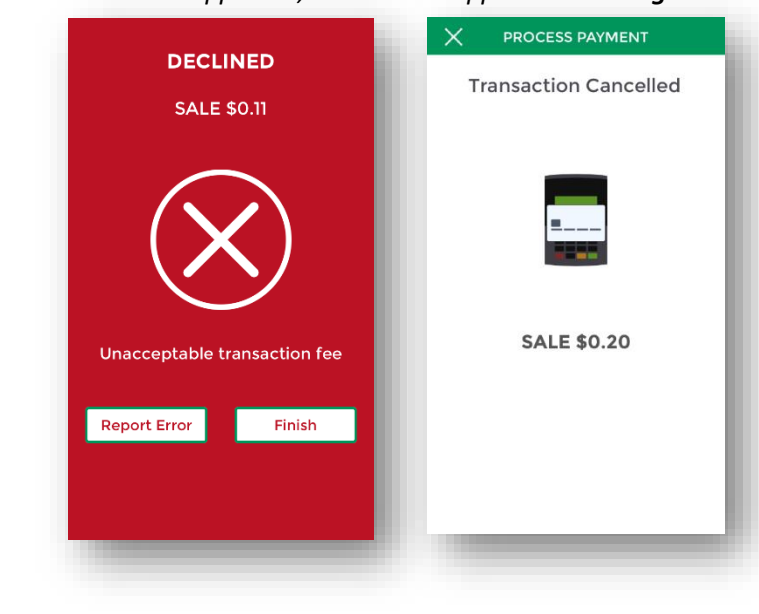

Eg.

NB. If the transaction was not approved; an error will appear with a Large X or Emjoi

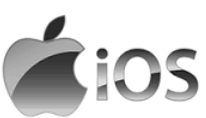

# **Reviewing Transactions**

This sections outlines the steps to review previously completed / attempted transactions

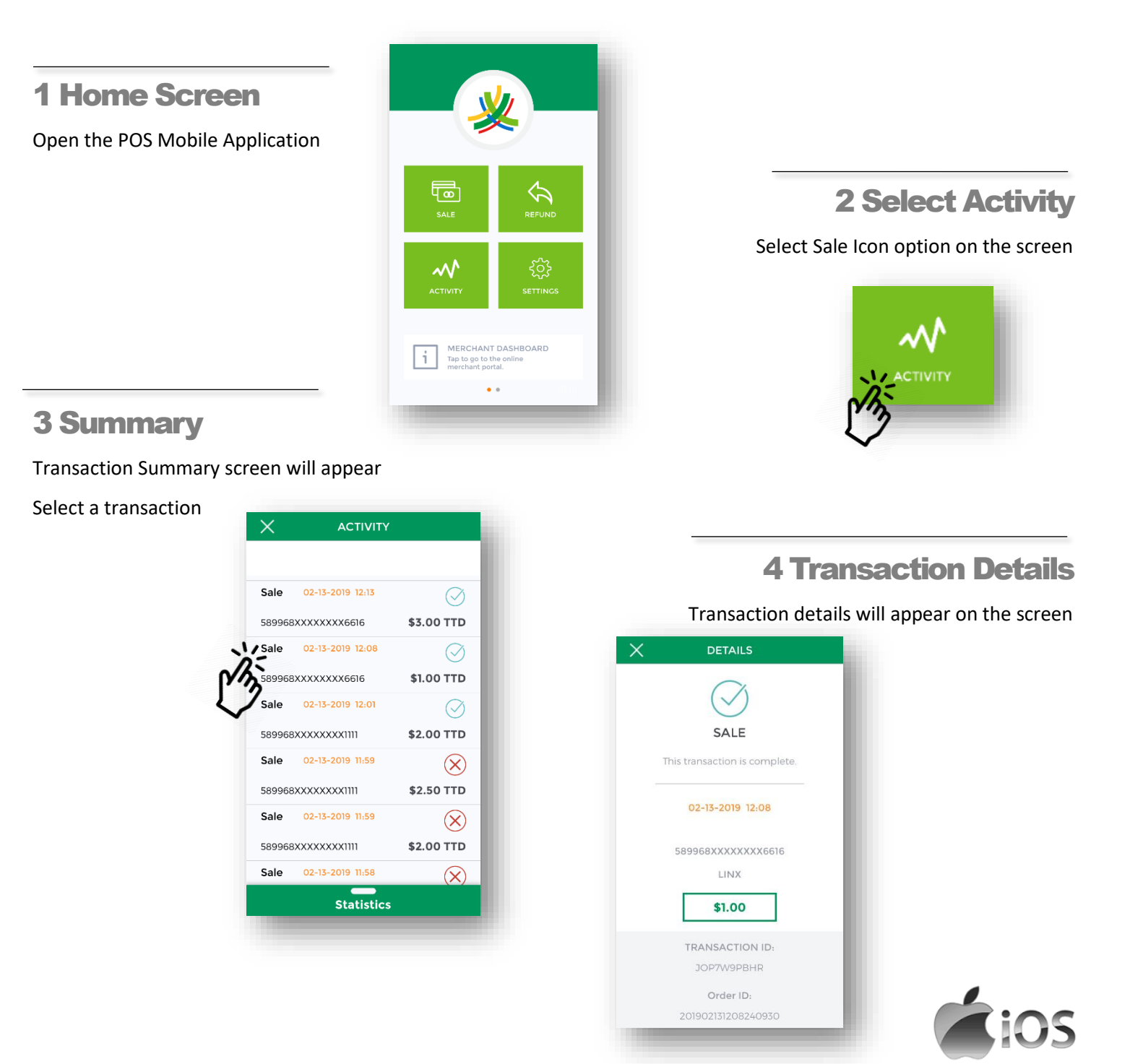

### **Void/Reversal Function**

This sections outlines the steps in voiding a transactions in an open batch directly from the mobile application

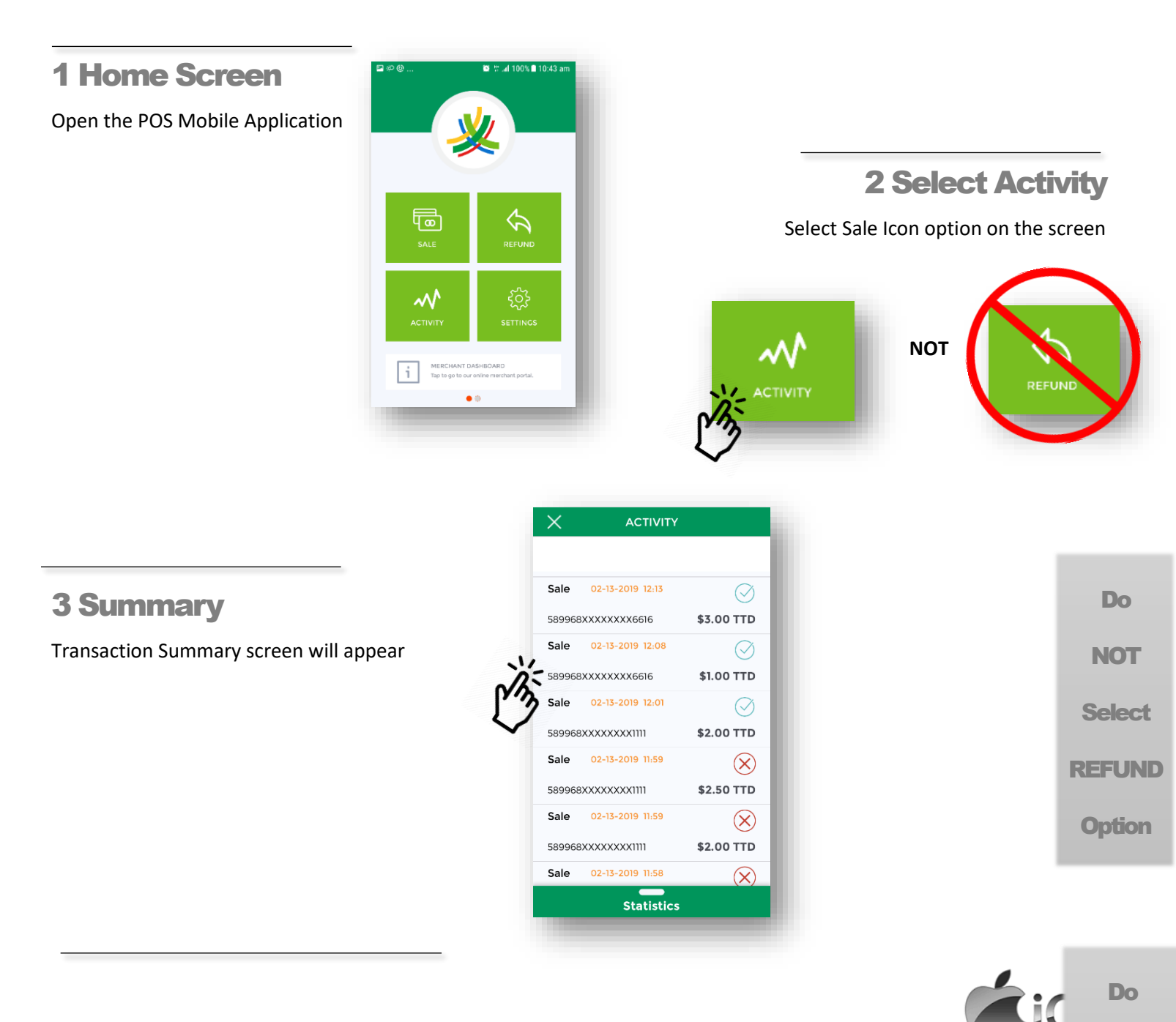

NOT

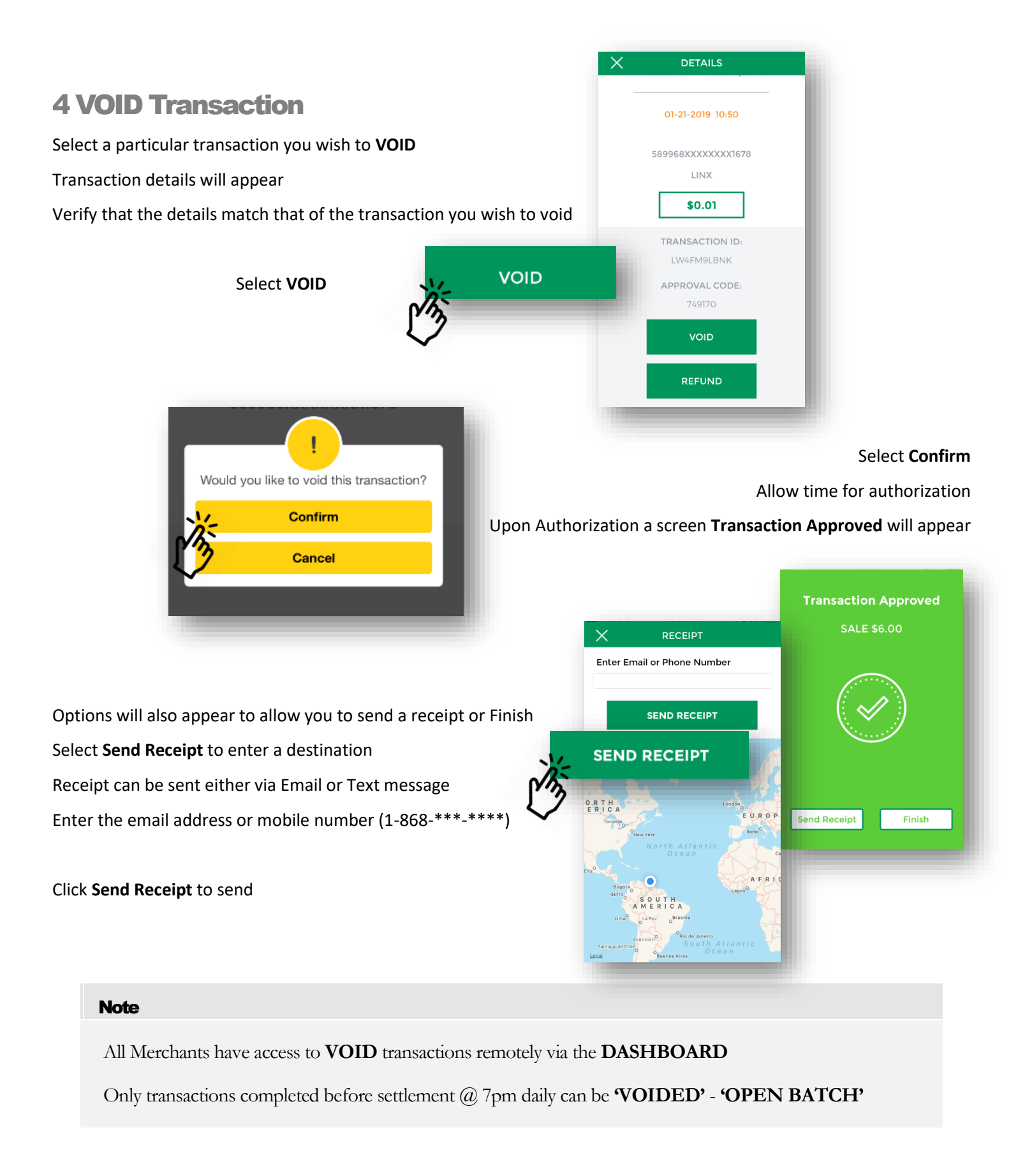

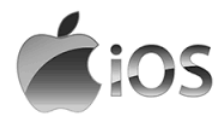

# **LOGGING IN TO APPLICATION**

This sections shows merchants how to log into the application.

#### **1 Open Application**

Open the POS Mobile Application

| Fi                                           | <u>火</u><br>rst Citizens                     |                                                                                                    | -                                  | 2 Log                                                                | g In            |
|----------------------------------------------|----------------------------------------------|----------------------------------------------------------------------------------------------------|------------------------------------|----------------------------------------------------------------------|-----------------|
| L<br>Enter                                   | <b>.ogin Below</b><br>your login credentials | Enter <b>User</b>                                                                                                    | <b>name</b> (Sent via ema<br>Enter | il upon installation of applica<br>your <b>Password</b> (Set by Merc | ition)<br>hant) |
| USERN                                        | AME<br>ORD<br>Authorize                      |                                                                                                    |                                    | Select Auth                                                          | orize           |
| <b>3 Home Scre</b><br>POS Mobile Application | en<br>on will appear                         |                                                                                                    |                                    | renelle                                                              |                 |
|                                              |                                              | Image: CTUTY       Image: CTUTY         Image: CTUTY       Image: CTUTY         Image: CTUTY       Image: CTUTY |                                    |                                                                      | 05              |

# **ACCESSING DASHBOARD / RECONCILIATION**

This sections shows merchants how to utilize the merchant portal to manage transactions and generate reports.

- ♦ Using your previously set up Login credentials, Log in to the dashboard via
  - The secure Merchant page <u>https://payments.paymobilepos.com/merchant/selfcare</u>
     Link on App home screen <u>MERCHANT DASHBOARD</u> Tap to go to the online merchant portal.
     The required fields are as follows:

Merchant ID: 1234

Username: jsmith

```
Password: *******
```

#### Note

The security of the login credentials is essential to prevent unauthorized access to customer information and transaction history. Merchants also have the access to **VOID** transactions in the open batch by accessing the Dashboard remotely. Avoid sharing your password with others.

✤ The Dashboard will appear as shown below.

|                       | ens    |                                                                                                    |                                            |                  |           |                                                                                                    |                                                                                                    |                                                                        |                                           | first         | 2   |   |
|-----------------------|--------|----------------------------------------------------------------------------------------------------|--------------------------------------------|------------------|-----------|----------------------------------------------------------------------------------------------------|----------------------------------------------------------------------------------------------------|------------------------------------------------------------------------|-------------------------------------------|---------------|-----|---|
| 5687001 ( TTD ) FIRST |        |                                                                                                    |                                            |                  |           |                                                                                                    |                                                                                                    |                                                                        |                                           |               |     |   |
|                       |        | Top Periods                                                                                                    |                                            |                  |           | *#                                                                                                    |                                                                                                    |                                                                        |                                           |               | *#  | 1 |
| Dashboard             | _      | Months                                                                                                    |                                            | Average Transact | ion Value |                                                                                                    |                                                                                                    |                                                                        |                                           |               |     |   |
| Reporting             | $\sim$ | Apr/17                                                                                                    | 1.00                                       |                  |           |                                                                                                    |                                                                                                    |                                                                        |                                           |               |     |   |
| Settings              | $\sim$ | May/17                                                                                                    | 0.59                                       |                  |           |                                                                                                    |                                                                                                    |                                                                        |                                           |               |     |   |
| BIN Ranges            |        | Jun/17                                                                                                    | 0.92                                       |                  |           |                                                                                                    |                                                                                                    | No regulto found                                                       |                                           |               |     |   |
| Contact Support       |        |                                                                                                    |                                            |                  |           |                                                                                                    |                                                                                                    | No results round.                                                      |                                           |               |     |   |
| Expand All            |        |                                                                                                    |                                            |                  |           |                                                                                                    |                                                                                                    |                                                                        |                                           |               |     |   |
|                       |        |                                                                                                    |                                            |                  |           |                                                                                                    |                                                                                                    |                                                                        |                                           |               |     |   |
| Logout                |        |                                                                                                    |                                            |                  |           |                                                                                                    |                                                                                                    |                                                                        |                                           |               |     |   |
|                       |        |                                                                                                    |                                            |                  |           |                                                                                                    |                                                                                                    |                                                                        |                                           |               |     |   |
|                       |        |                                                                                                    |                                            |                  |           |                                                                                                    |                                                                                                    |                                                                        |                                           |               |     |   |
|                       |        |                                                                                                    |                                            |                  |           |                                                                                                    |                                                                                                    |                                                                        |                                           |               |     |   |
|                       |        |                                                                                                    |                                            |                  |           |                                                                                                    |                                                                                                    |                                                                        |                                           |               |     |   |
|                       |        |                                                                                                    |                                            |                  |           |                                                                                                    |                                                                                                    |                                                                        |                                           |               |     |   |
|                       |        | Average Transaction Valu                                                                                        | e                                          |                  |           | XX Recent Transac                                                                                                    | tions                                                                                                    |                                                                        |                                           |               | **  | - |
|                       |        | Average Transaction Valu                                                                                        | e                                          |                  |           | X Recent Transac<br>Order Id                                                                                                    | tions<br>Card Name                                                                                                    | Amount                                                                 |                                           | Response Code | **  |   |
|                       |        | Average Transaction Valu                                                                                        | ie                                         |                  |           | Recent Transac<br>Order Id<br>J3U8UBUY                                                                                               | tions<br>Card Name<br>Debit MasterCard                                                                                                    | Amount<br>0.01                                                         | D                                         | Response Code | **  |   |
|                       |        | Average Transaction Valu                                                                                        | ă                                          |                  |           | Recent Transac       Order Id       J3U8UBUY       J3U79YTT                                                                          | tions<br>Card Name<br>Debit MasterCard<br>Debit MasterCard                                                                                                    | Amount<br>0.01<br>1.00                                                 | D                                         | Response Code | **  |   |
|                       |        | Average Transaction Valu<br>1.25                                                                                | a<br>• • • • • • • • • • • • • • • • • • • |                  |           | Recent Transac<br>Order Id<br>J3U8UBUY<br>J3U79YTT<br>J3U78VOV                                                                       | tions<br>Card Name<br>Debit MasterCard<br>Debit MasterCard<br>Debit MasterCard                                                                                                    | Amount<br>0.01<br>1.00<br>1.00                                         | D<br>D<br>D                               | Response Code | **  |   |
|                       |        | Average Transaction Valu                                                                                        | a ·                                        |                  |           | Recent Transec           Order Id           J3U8UBUY           J3U79YTT           J3U78VOV           J3U34TUY                        | tions<br>Card Name<br>Debit MasterCard<br>Debit MasterCard<br>Debit MasterCard                                                                                                    | Amount<br>0.01<br>1.00<br>1.00<br>1.00                                 | D<br>D<br>D<br>D                          | Response Code | **  |   |
|                       |        | Average Transaction Valu<br>1.25  1.25  1.25  1.25  2.5  2.5  2.5                                               | ė                                          |                  |           | K ::     Recent Transec       Order Id     J3U8UBUY       J3U79YTT     J3U79YTT       J3U53TUY     J3U53TUY       J3Q29FTA           | tions<br>Card Name<br>Debit MasterCard<br>Debit MasterCard<br>Debit MasterCard<br>Debit MasterCard                                                                                                  | Amount<br>0.01<br>1.00<br>1.00<br>1.00                                 | D<br>D<br>D<br>D<br>D                     | Response Code | *** |   |
|                       |        | Average Transaction Value           1.25           9           1           0,075           0,075           0,05 | a<br>•                                     |                  |           | X II Recent Transec<br>Order Id<br>J3U8U8UY<br>J3U79VTT<br>J3U78VOV<br>J3U54TUV<br>J3Q29FTA<br>J3Q1YLOF                              | tions<br>Card Name<br>Debit MasterCard<br>Debit MasterCard<br>Debit MasterCard<br>Debit MasterCard<br>Debit MasterCard<br>Debit MasterCard                                                          | Amount<br>0.01<br>1.00<br>1.00<br>1.00<br>1.25                         | D<br>D<br>D<br>D<br>D<br>R                | Response Code | *** |   |
|                       |        | Alerage Transaction Value<br>125  125  1 1 1 1 1 1 1 1 1 1 1 1 1 1 1                                            | a                                          |                  |           | Recent Transec<br>Order Id<br>J3U8UBUY<br>J3U79YTT<br>J3U79YTT<br>J3U78VOV<br>J3U229FTA<br>J3Q1YLOF<br>J3LPH3C4                      | tions<br>Card Name<br>Debit MasterCard<br>Debit MasterCard<br>Debit MasterCard<br>Debit MasterCard<br>Debit MasterCard<br>Debit MasterCard<br>Debit MasterCard                                      | Amount<br>0.01<br>1.00<br>1.00<br>1.00<br>1.25<br>1.25                 | D<br>D<br>D<br>D<br>D<br>R<br>R           | Response Code | *** |   |
|                       |        | Alerage Transaction Valu<br>125                                                                                 | a<br>                                      |                  |           | Recent Transac<br>Order Id<br>J3U8UBUY<br>J3U79VTT<br>J3U78VOV<br>J3U54TUY<br>J3Q29FTA<br>J3Q19L0F<br>J3LPH3C4<br>J3LPFRAK           | tions Card Name Card Name Debit MasterCard Debit MasterCard Debit MasterCard Debit MasterCard Debit MasterCard Debit MasterCard Debit MasterCard Debit MasterCard Debit MasterCard                  | Amount<br>0.01<br>1.00<br>1.00<br>1.00<br>1.25<br>1.25<br>1.00         | D<br>D<br>D<br>D<br>R<br>R<br>R<br>D      | Response Code | *** |   |
|                       |        | Average Transaction Value                                                                                       | .е<br>Арг/17                               | May/17           | Jun/17    | Recent Transec<br>Order Id<br>J3U8UBUY<br>J3U78VOV<br>J3U58VOV<br>J3U54TUY<br>J3Q29FTA<br>J3Q19FTA<br>J3LPR3C4<br>J3LPRAK<br>J3LPRAK | tions Card Name Card Name Debit MasterCard Debit MasterCard Debit MasterCard Debit MasterCard Debit MasterCard Debit MasterCard Debit MasterCard Debit MasterCard Debit MasterCard Debit MasterCard | Amount<br>0.01<br>1.00<br>1.00<br>1.00<br>1.25<br>1.25<br>1.00<br>1.00 | D<br>D<br>D<br>D<br>R<br>R<br>R<br>D<br>D | Response Code | *** |   |

By clicking the expansion symbol in the corner of each window, the section will expand showing relevant information clearer on a large scale

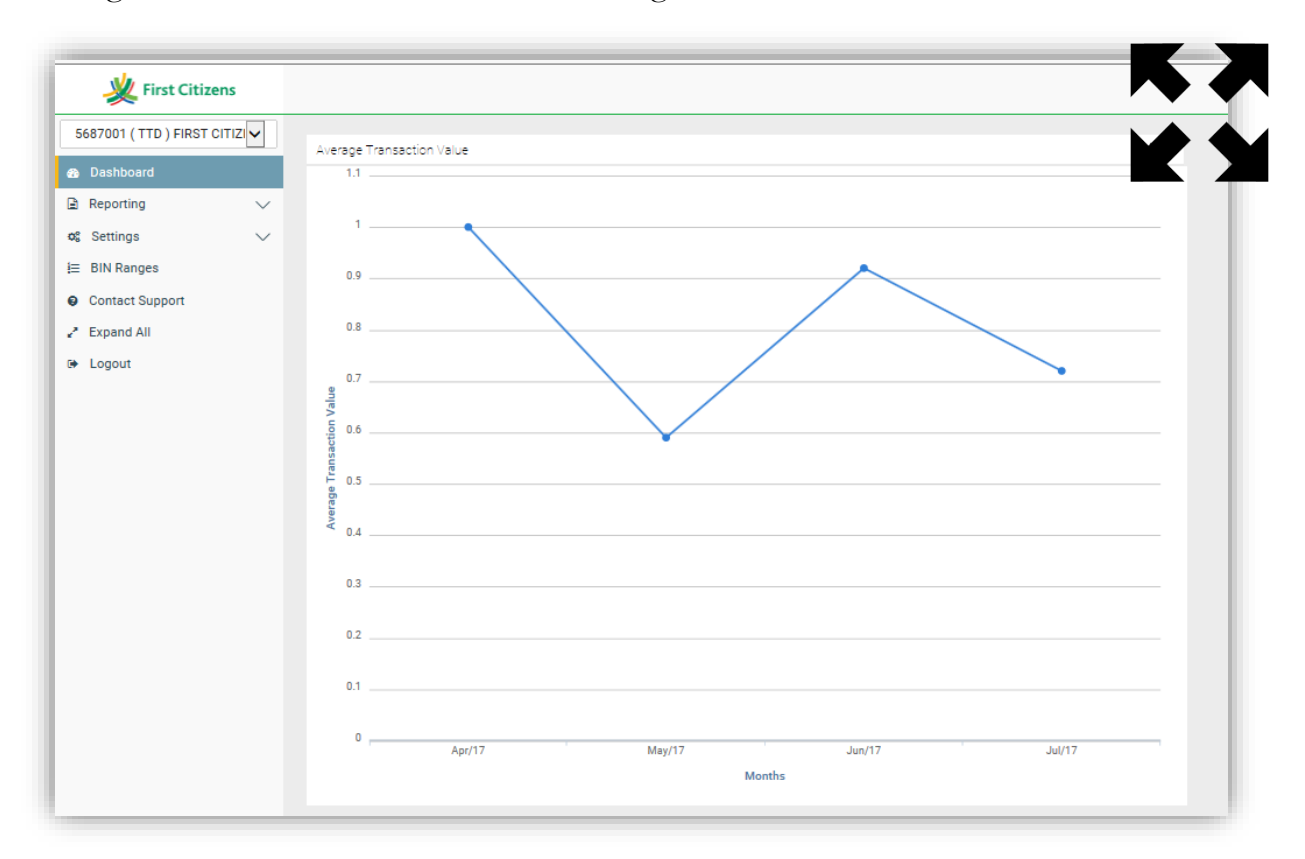

By clicking the settings/tools icon merchants have the option to edit the criteria for each section as seen below;

| Average Transaction Value                                                                            |              |  |
|----------------------------------------------------------------------------------------------------|--------------|--|
| ashboard Request Type:                                                                               |              |  |
| eporting V Average Transaction Value                                                                 | e 🗸          |  |
| Settings   Start Date:                                                                               |              |  |
| 3IN Ranges 4/24/17                                                                                   |              |  |
| Contact Support End Date                                                                             |              |  |
| xpand All 7/15/17                                                                                    |              |  |
| ogout Card Types:<br>ALL<br>Visa Credit<br>MasterCard<br>Debit MasterCard<br>Visa Debit<br>Operator: | <b>~</b>     |  |
| EDCC:<br>Included                                                                                    |              |  |
| Preauth:                                                                                             |              |  |
| Included                                                                                             | $\sim$       |  |
| 3D Secure:                                                                                           |              |  |
| Both                                                                                                 | $\checkmark$ |  |
| Refund:                                                                                              |              |  |
| Included                                                                                             | $\checkmark$ |  |
| Voided:                                                                                              |              |  |
| Included                                                                                             | ~            |  |
| Destinate                                                                                            |              |  |

In the menu, by clicking the drop down arrow next to **REPORTING**, merchants can access either the 'Open batch' or any of the 'Closed batches'

The following is displayed for selection:

| Closed Batch     |   | -                                       |                              |                              |                      |  |
|------------------|---|-----------------------------------------|------------------------------|------------------------------|----------------------|--|
| © Settings       | ~ | Date                                    | Sales                        | Voids                        | Total Deposit        |  |
| -                |   | 6/12/17 7:00:00 PM<br>6/9/17 7:00:00 PM | (0) TTD 0.00<br>(0) TTD 0.00 | (0) TTD 0.00<br>(0) TTD 0.00 | TTD 0.00<br>TTD 0.00 |  |
| BIN Ranges       |   | 6/6/17 7:00:00 PM                       | (0) TTD 0.00                 | (0) TTD 0.00                 | TTD 0.00             |  |
| Contract Summert |   | 6/5/17 7:00:00 PM                       | (0) TTD 0.00                 | (0) TTD 0.00                 | TTD 0.00             |  |
| Contact Support  |   | 6/2/17 7:00:00 PM                       | (0) TTD 0.00                 | (1) TTD 0.01                 | TTD 0.00             |  |
| Expand All       |   | 5/26/17 7:00:00 PM                      | (1) TTD 1.00                 | (0) TTD 0.00                 | TTD 1.00             |  |
|                  |   | 5/15/17 7:00:00 PM                      | (10) TTD 5.57                | (0) TTD 0.00                 | TTD 5.57             |  |
| Logout           |   | <u>5/11/17 5:31:00 AM</u>               | (2) TTD 2.00                 | (1) TTD 1.05                 | TTD 2.00             |  |
| -                |   | 5/10/17 5:31:00 AM                      | (3) TTD 3.70                 | (0) TTD 0.00                 | TTD 3.70             |  |
|                  |   | 5/5/17 5:31:00 AM                       | (1) TTD 1.00                 | (2) TTD 3.00                 | TTD 1.00             |  |
|                  |   | 5/4/17 5:31:00 AM                       | (4) TTD 4.00                 | (0) TTD 0.00                 | TTD 4.00             |  |

• By selecting the desired date, Merchants can view detailed transaction information

| 💥 First Citizens              |                    |                                               |                          | first2 🙆 0 |
|-------------------------------|--------------------|-----------------------------------------------|--------------------------|------------|
| 5687001 ( TTD ) FIRST CITIZ 🗸 |                    |                                               |                          |            |
| 👩 Dashboard                   | Batch Transactions | Transaction Details                           |                          | << BACK    |
| ■ Reporting ×                 |                    |                                               |                          |            |
| O Open Batch                  | EXPORT TO CSV      | Order ID:                                     | J2HQZFFF                 |            |
| Closed Batch                  |                    | Unique Ref:                                   | LMGP7QRCV9               |            |
| 🕫 Settings 🗸 🗸                | Date               | Date/Time:                                    | May 9, 2017 12:06:11 PM  |            |
| ⊨ BIN Ranges                  | 5/9/17 12:06:11 PM | Commerce Type:                                | Cardholder Present       |            |
| Contact Support               | 5/9/17 12:03:22 PM | Type:                                         | SALE                     |            |
| Expand All                    | 5/9/17 11:27:04 AM | Status:                                       | COMPLETE                 |            |
| Ph Logout                     |                    | Description:                                  |                          |            |
| cr Logour                     |                    | Operator:                                     |                          |            |
|                               | Net Total (3/3)    | Response:                                     | A APPROVAL               |            |
|                               | TTD2 70            | Approval Code:                                | 304773                   |            |
|                               | 1103.70            | System Trace Audit Number:                    | 40                       |            |
|                               |                    | Retrieval Reference Number:                   | 71290000040              |            |
|                               |                    | AVS Response:                                 |                          |            |
|                               |                    | CVV Result:                                   |                          |            |
|                               |                    | Card:                                         | 589968*******1004 / 0979 |            |
|                               |                    | Cardholder Name:                              |                          |            |
|                               |                    | Amount:                                       | TTD1.20                  |            |
|                               |                    |                                               |                          |            |
|                               |                    |                                               |                          |            |
|                               |                    | Resend Cardholder Receipt                     |                          |            |
|                               |                    | Cardholder Email customer@firstoitizenstt.com |                          |            |

When viewing a transaction either of the following scenarios may apply

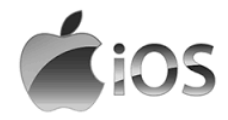

- a. If the batch has already been **'Closed'**, the merchant can only view the transactions, resend receipts and/or print copies of the receipt
- b. If the batch is **'Open'**, the merchant has the option to **VOID** transactions, view, resend receipts and/or print copies of the receipt

#### Note

The Process of resending/re-printing a transaction's receipt is the same for Debit Transactions, Credit Card (Magstrip/Non-Chip) Transaction and Credit Card (Chip Card) Transactions.

✤ In the menu, by clicking CONTACT SUPPORT, merchants can contact the website developers directly regarding technical issues with the website itself.

|            | 5687001 ( TTD ) FIRST CITIZI |                   |
|------------|------------------------------|-------------------|
| 6          | B Dashboard                  | Contact Support   |
| Dashboar   | ď                            | Priority<br>Low   |
| Reporting  | ~                            | Contact Type      |
| § Settings | ~                            | General Support   |
| E BIN Rang | es                           | Subject           |
| Contact S  | upport                       | Message           |
| Expand A   | II                           |                   |
| Logout     |                              |                   |
|            |                              |                   |
|            |                              |                   |
| - 1        |                              | Add/Remove Editor |
|            |                              | SEND              |

#### Note

For Technical assistance for the Nomad Device and other Mobile Point of Sale issues, utilize the contact information given by the bank.

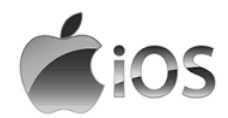

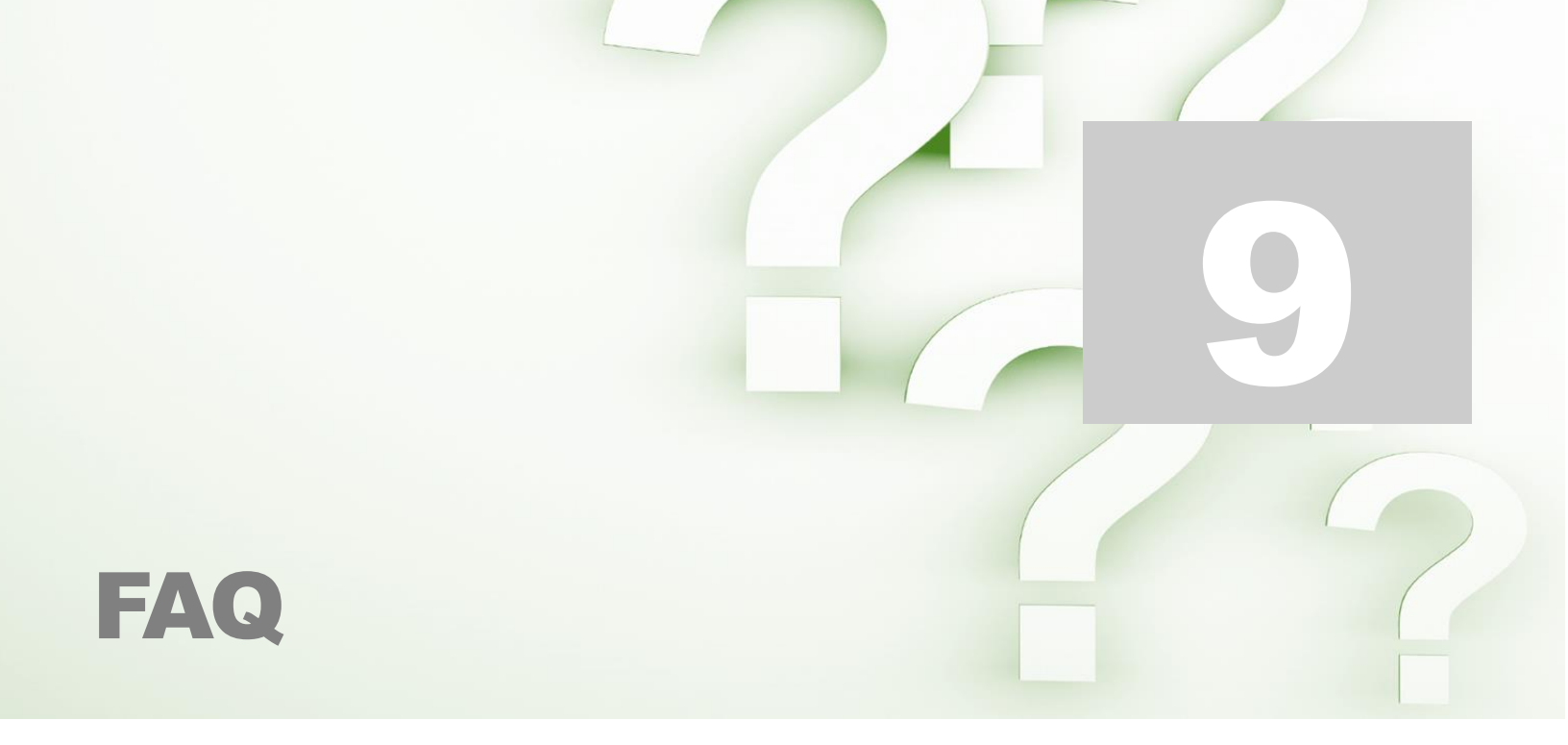

#### How to settle the device with the transactions at the end of the day?

Settlement occurs **automatically daily** at **7:00pm**. All transactions processed after settlement will be settled next day with the subsequent settlement.

#### \* Will the application or device work without internet or data access?

No, the device processes transactions from commands given through the application. The application utilizes the internet or data to connect with the host in order to process transactions.

#### \* Can the device be charged using a car charger?

Yes, the device is charged using any USB adaptable outlet.

#### ✤ Is there a daily number of transactions limit?

No, merchants can process as many transactions as required daily. However, at inception a limit per transaction will be established.

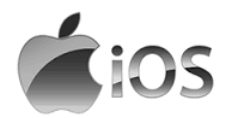

#### \* Where on the mobile device is the transaction information stored?

Transactions and all customer account information is not stored on the mobile device. This information can only be accessed through secure login on the secure First Citizens Merchant System web portal.

#### Can I void transactions complete days or weeks prior?

No, only transactions processed in the open batch (unsettled batch) can be voided or reversed. In a situation where such a reversal is required, the merchant must send an email First Citizens to officially request a the reversal of the transaction,

#### \* Can I resend receipts to customers from transactions processed days or weeks prior?

Yes, any receipt for a transaction (approved, voided or declined) can be resent via email at any time. The receipt can even be sent to a different email address than initially entered.

#### Can I received notifications every time a transaction is completed?

Yes, this can be enabled by the bank upon request. Email notifications will be sent each time a transaction is processed.

# If the mobile device's security is compromised can my transactions be tampered with?

No, the information can only be accessed using your secure log in credentials. Any transactions completed using your Terminal ID and Secret will automatically credit your account. Credentials can be changed vie formal request to the bank.

- Avoid sharing your credentials
- Avoid saving your credentials on your mobile device

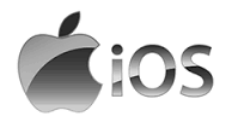

# **Contact Information**

| Contact                                        | Contact Number                                   |
|------------------------------------------------|--------------------------------------------------|
| Officer number                                 | 627-4POS (627-4767)                              |
|                                                | (Call for paper rolls and technical assistance)  |
| Authorization Department 24/7                  | 623-2460                                         |
| Call Center – between 6am -10pm, 7 days a week | 62 FIRST (623-4778)                              |
| E-mail                                         | pos@firstcitizenstt.com                          |
|                                                | (Email for paper rolls and technical assistance) |

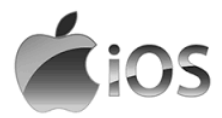